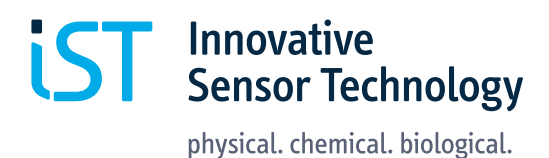

## 快速入门指南 数字湿度模块评估套件 HYT 271, HYT 221和 HYT 939

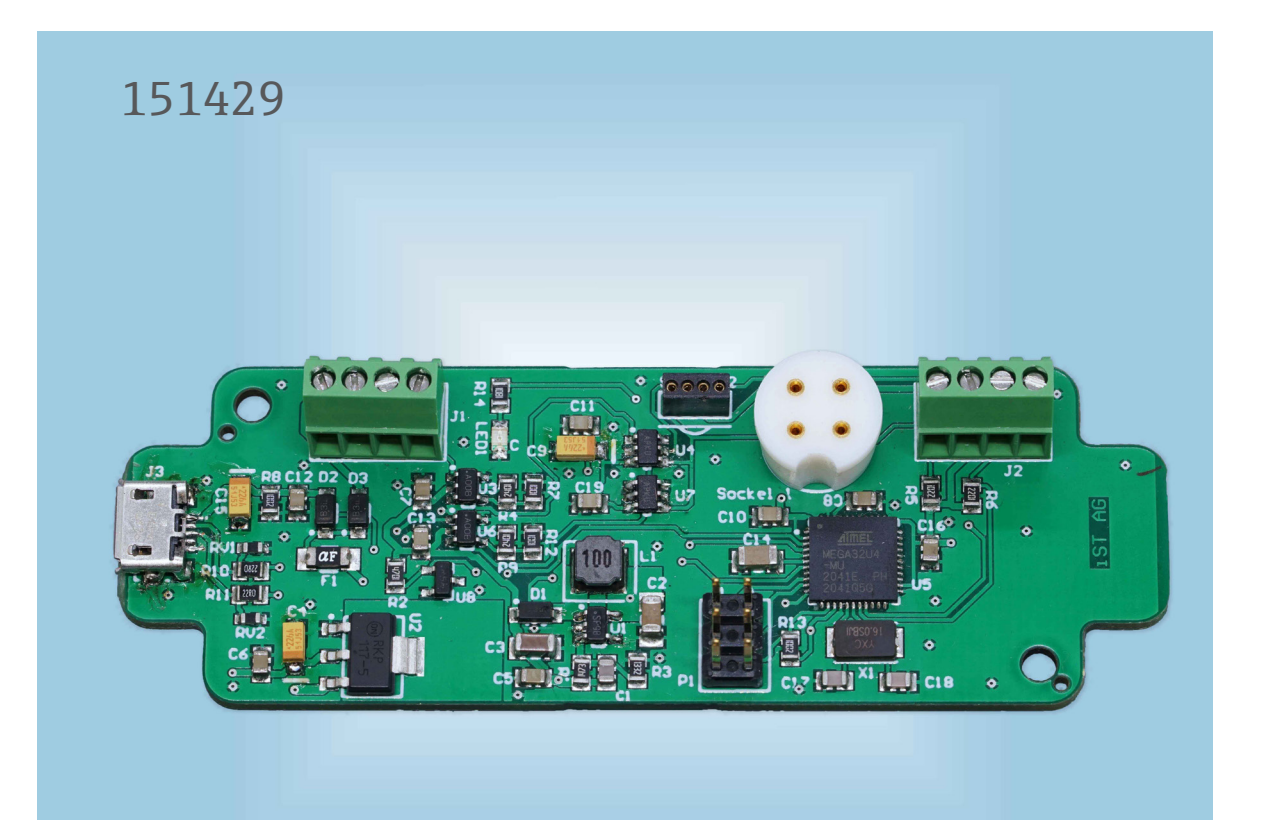

### 目录

| 1. | 概述<br>1.1 原理图                                                                 |
|----|-------------------------------------------------------------------------------|
| 2. | 兼容性<br>2.1 输入<br>2.1.1 模块HYT 939<br>2.1.2 模块 HYT 271 和 HYT221<br>2.1.3 模块外接引线 |
| 3. | 供电与输出                                                                         |
| 4. | 信号传输<br>4.1 模拟输出<br>4.2 数字输出<br>4.3 Arduino IDE连接                             |
| 5. | 订购信息                                                                          |
| 6. | 资源及下载链接                                                                       |
| 7. | 声名                                                                            |
| 8. | 联系方式                                                                          |

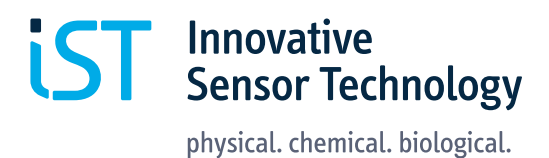

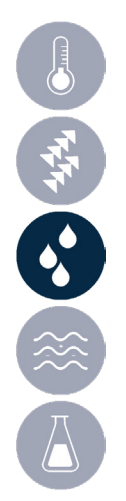

## 1. 概述

该评估板的目的是便于评估HYT传感器模块的湿度和温度。该评估板能够连接HYT模块,并在需要时将其数字I2C信号转换为模拟电压信号,以在预期应用的环境条件下测试模块。输出信号与测量的两个参数成正比:相对湿度和温度。变送器也可以通过USB电缆直接连接到PC,用于信号读取和记录。发射器通信协议与标准Arduino IDE软件兼容。

如果在评估测试期间需要额外的机械保护,可以将变送器放置在外壳中。例如,它与以下外壳类型兼容:RND 455-01083

### 1.1 原理图

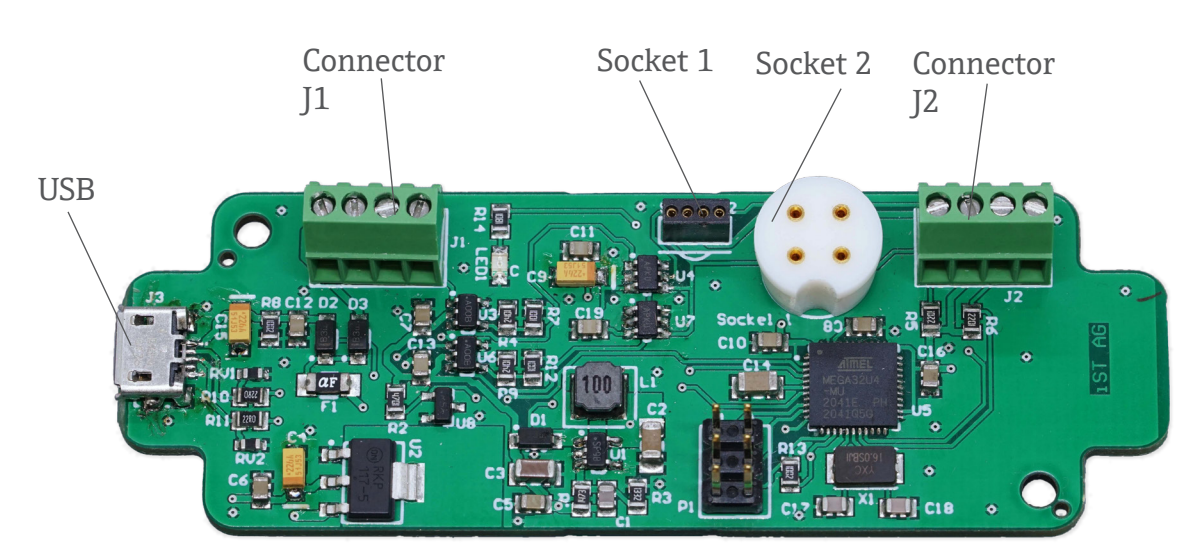

## 2. 兼容性

该评估板与 HYT 系列的所有 IST AG 湿度模块兼容。

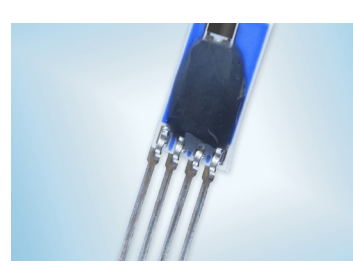

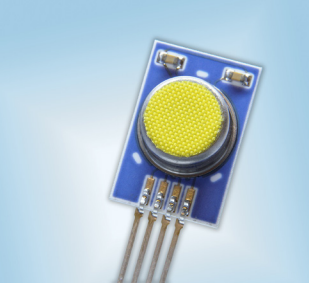

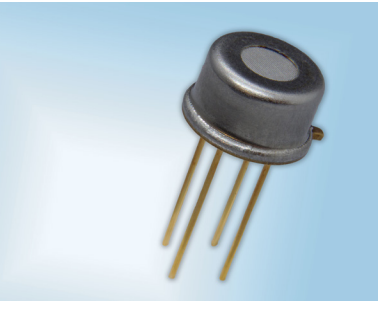

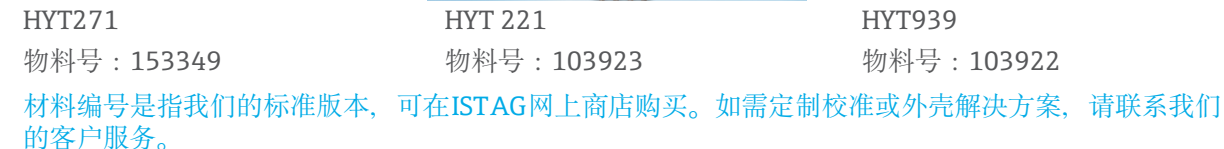

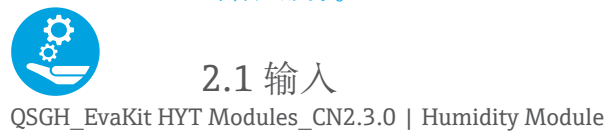

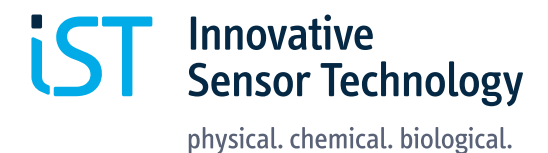

对于变送器和HYT湿度模块之间的通信,应用了数字I<sup>2</sup>C协议。变送器经过预编程,可识别具有默认I<sup>2</sup>C地址0x28的 HYT 模块。有关如何更改 HYT 模块的 I<sup>2</sup>C地址的信息,请参阅 IST AG 网站上提供的 HYT 应用说明。请注意,在任何给定时间,连接到变送器的 HYT 湿度模块不得超过一个。

| 有关以下端口的位置,   | 请参阅原理图 | (1.1) | :                 |
|--------------|--------|-------|-------------------|
| Input Ports  |        |       | 兼容模块              |
| Socket 1     |        |       | HYT 271 和HYT221   |
| Socket 2     |        |       | НҮТ939            |
| Connector J2 |        |       | 全部 3种模块可通过外部引线连接* |

\*建议延长线的最大长度为30厘米。信号传输率的质量取决于操作条件和电缆材料。

下图显示了接插件中 HYT 模块的正确方向以及模块的相应引脚对齐方式。

| SCL | I <sup>2</sup> C SCL |
|-----|----------------------|
| VCC | Power supply         |
| GND | Ground               |
| SDA | I <sup>2</sup> C SDA |

2.1.3 模块外接引线.

输入连接器 J2

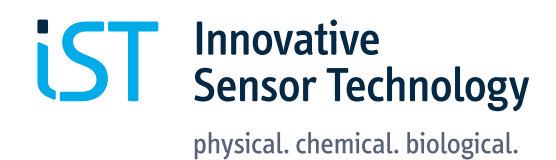

#### 2.1.1 模块 HYT271和HYT221

输入插座1

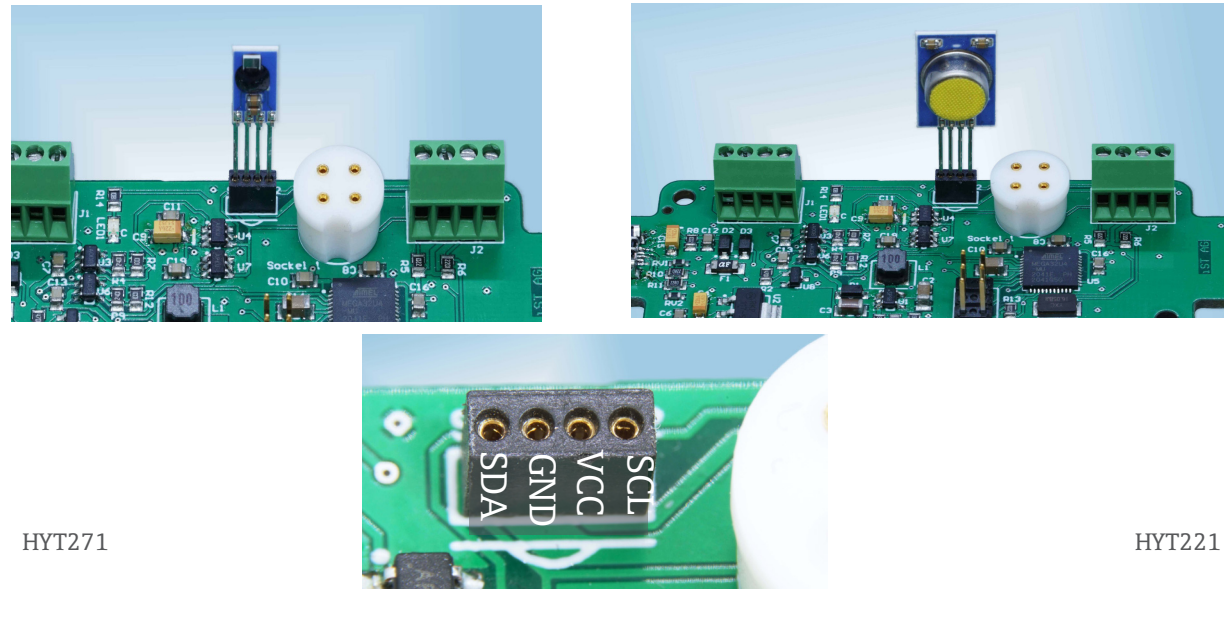

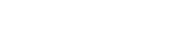

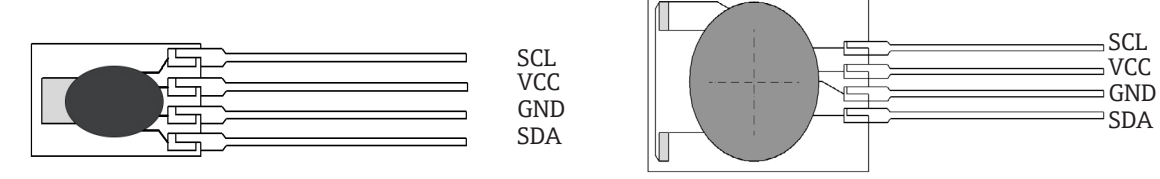

#### 2.1.2 模块HYT 939.

输入插座 2 和 HYT939 引脚定义

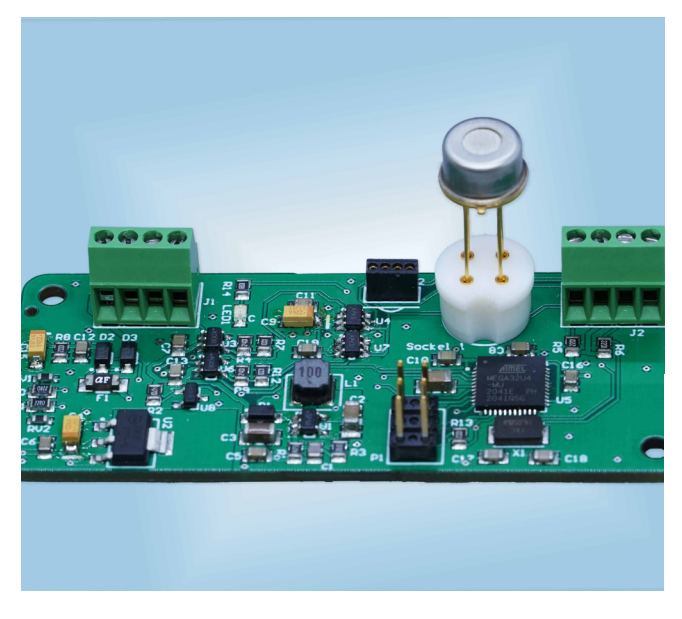

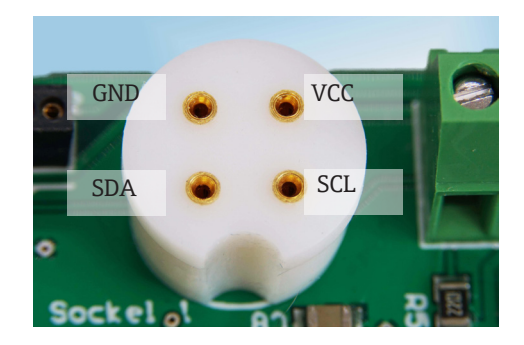

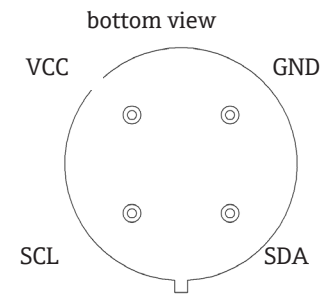

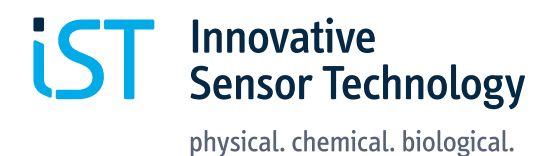

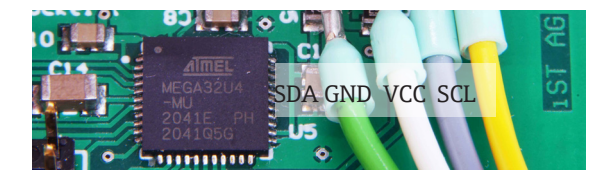

请参阅上面的引脚定义。建议延长线的最大长度为30厘米。

## 3. 供电与输出

发射器可以通过 USB 电缆从 PC 或直流电源供电。有关相应连接器的位置,请参阅原理图 (1.1)。

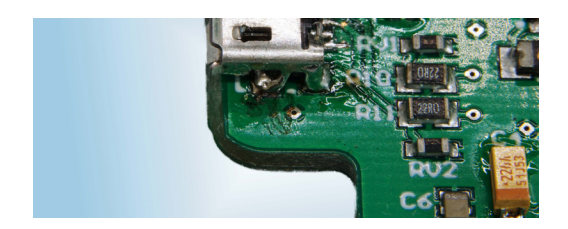

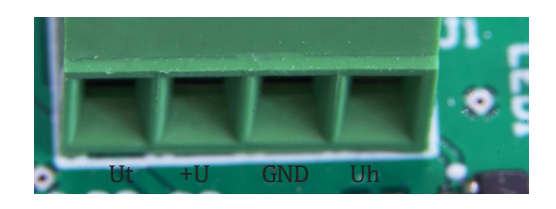

| 供电要求:       |                              |
|-------------|------------------------------|
| USB         | 5 V                          |
| DC 电源       | 4 to 15 V DC (约 50 到 300 mA) |
| J1连接器的引脚定义: |                              |
| Uh          | 相对湿度,模拟输出 0-10V              |
| GND         | Ground                       |
| +U          | PCB供电, 输入 4-15V DC           |
| Ut          | 温度,模拟输出0-10V                 |

## 4. 信号传输

4.1 模拟输出

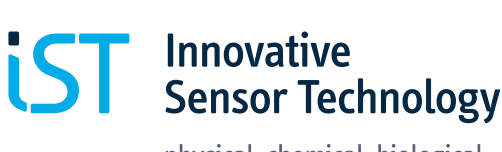

physical. chemical. biological.

### 传输的模拟电压信号与测量参数成正比。 以下测量和信号范围表示默认的 HYT 校准:

| 参数   | 输出 | 最小值        | 最大值          |
|------|----|------------|--------------|
| 相对湿度 | Uh | 0% RH 0V   | 100% RH 10 V |
| 温度   | Ut | - 40 °C 0V | +125 °C 10 V |

有效测量值可根据以下公式计算:

| 相对湿度 | RH [%] = Uh [V] * 10        |
|------|-----------------------------|
| 温度   | T [°C] = Ut [V] * 16.5 - 40 |

### 4.2 数字输出

### 测量值通过USB传输。

可以使用PuTTY等终端软件来读取和记录数据。

### 启动:

- 1. 将HYT湿度模块连接到评估板上的正确端口。请参阅相应的引脚分配以了解方向(匹配SDA/VCC/GND/SCL)。
- 2. 使用 USB 电缆将评估板连接到 PC。
- 3. 确定分配的COM端口号(例如,在Windows设备管理器的"端口"部分中查找Arduino Micro)
- 4. 启动终端软件PuTTY。
- 5. 选择串行并输入 COM 端口号。将速度设置为 9600。
- 6. 单击打开以连接开发板。
- 7. 在出现的空白窗口中,按"m"键进行测量。显示相对湿度和温度的测量值。

### 功能:

m

l nnn

小写"L"!

单次测量 以设定的间隔开始自动测量 nnnn = 以毫秒为单位的间隔。 (例如,11000 应每 1000 毫秒记录一次测量值,即1秒)

要停止自动间隔测量,请再次发送"m"

测量数据可以记录并以日志文件的形式从PuTTY终端导出。

### 4.3 Arduino IDE 连接

Arduino IDE 软件可以:

1. 读取数据 2. 升级或更改固件

评估版随附最新的固件版本,可直接使用。不需要或建议进行任何更新。因此,请避免刷新主板的固件。请勿按上传按钮。
请注意,IST AG不保证客户进行任何固件修改后评估板的任何功能。
要与Arduino IDE建立连接,请应用以下设置:

1. 在Tools种选择Board: Arduino Micro

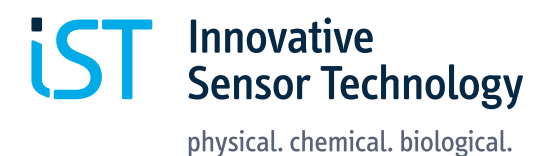

|                                 | Arduino 1.8.11                                         |              | -                                |
|---------------------------------|--------------------------------------------------------|--------------|----------------------------------|
|                                 | ools Help                                              |              |                                  |
|                                 | Auto Format<br>Archive Sketch<br>Fix Encoding & Reload | Ctrl+T       |                                  |
|                                 | Manage Libraries                                       | Ctrl+Shift+I |                                  |
| 2) 生权与士 Andring Minne 的进口       | Serial Monitor                                         | Ctrl+Shift+M |                                  |
| Z. 选择你有 Arduino Micro 的端口       | Serial Plotter                                         | Ctrl+Shift+L |                                  |
|                                 | WiFi101 / WiFiNINA Firmware                            |              |                                  |
|                                 | Board: "Arduino Micro"                                 |              | Boards Manager                   |
|                                 | Port Set Board Info                                    |              | Δ                                |
|                                 |                                                        |              | Arduino AVR Boards               |
|                                 | Programmer: "AVRISP mkll"                              |              | Arduino Yún                      |
|                                 | Burn Bootloader                                        |              | Arduino Uno                      |
|                                 |                                                        |              | Arduino Duemilanove or Diecimila |
|                                 |                                                        |              | Arduino Nano                     |
|                                 |                                                        |              | Arduino Mega or Mega 2560        |
|                                 |                                                        |              | Arduino Mega ADK                 |
|                                 |                                                        |              | Arduino Leonardo                 |
|                                 |                                                        |              | Arduino Leonardo ETH             |
|                                 |                                                        |              | Arduino Micro                    |
|                                 |                                                        |              | Arduino Esplora                  |
|                                 |                                                        |              | Arduino Mini                     |
| 3. 在Serial Monitor (右上角图标) 种打开新 |                                                        |              | Arduino Ethernet                 |
| 窗口                              |                                                        |              | Arduino Fio                      |
|                                 |                                                        |              | Arduino BT                       |

4. 检查波特率设置为 9600

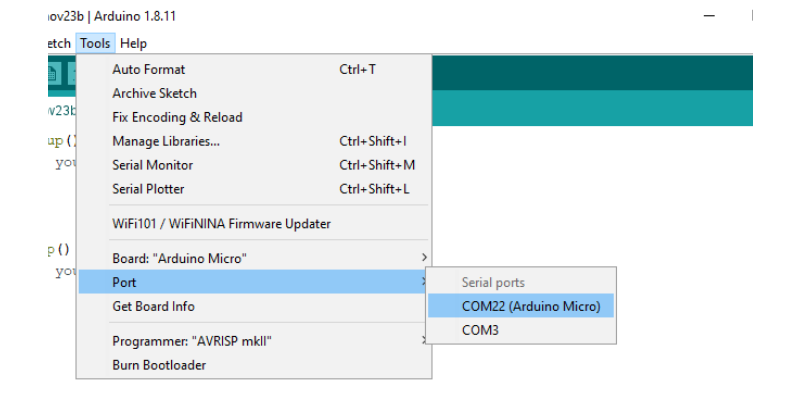

Sensor Technology

Innovative

, to run once:

physical. chemical. biological.

No line ending 🗸 9600 baud 🗸 Clear or

Send

Ø

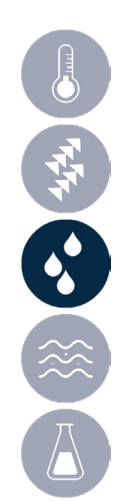

5. 在命令行中输入 m 以开始单次测量

# 5. 订购信息

| 产品描述                               | 订货码   |
|------------------------------------|-------|
| Humidity evaluation board          | 15142 |
| Humidity/temperature module HYT271 | 15334 |
| Humidity/temperature module HYT221 | 10392 |
| Humidity/temperature module HYT939 | 10392 |
|                                    |       |

## 6. 资源及下载链接

请访问 www.ist-aq.com 并转到以下文档的"下载"音

- 单个湿度模块 HYT271、HYT221、HYT939 的数
- -包含HYT模块操作说明的应用说明
- 用于更改 HYT 模块的 I2C 地址的软件

- 评估板固件 (www.ist-ag.com/download 发布)

终端软件 PUTTY: www.putty.org

有关最新版本的Arduino IDE, 请访问 https://www.arduino.cc/ 并按照安装说明进行操作。 请注意,编译自定义固件需要额外的库。

# 7. 声名

HYT评估板专为初步评估目的而设计,并在实验室条件下使用ISTAG的HYT系列湿度模块进行测试。它不 适合作为任何类型的产品的电子元件。它仍然是一个工程板,电子布局如有更改,恕不另行通知。

### 8. 联系方式

请联系 IST AG 获取单独设计的传感器解决方案,包括信号评估和外壳。我们很乐意支持您开发和制造 OEM湿度模块,以满足您的特定要求。

请访问我们的网站并与 IST AG 联系以获得个人支持: https://www.ist-aq.com/en/contact

我们期待为您的应用提供完美的传感器解决方案建议!

您的 IST AG 团队

| 3 COM22   |       |              |       |
|-----------|-------|--------------|-------|
| m         |       |              |       |
| Humidity: | 19.93 | Temperature: | 26.12 |

🔮 Upload

// put your setup code here,

// put your main code here,

sketch\_nov24a void setup() {

void loop() {

3 COM22

Autoscroll Show timesta

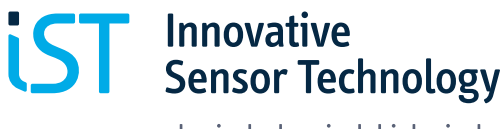

physical. chemical. biological.

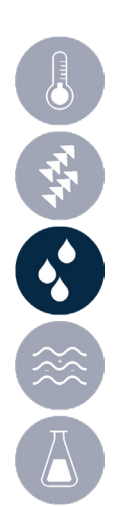

Innovative Sensor Technology IST AG Stegrütistrasse 14 9642 Ebnat-Kappel Switzerland info@ist-ag.com +41 71 992 01 00

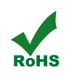

Innovative Sensor Technology IST AG, Stegrütistrasse 14, 9642 Ebnat-Kappel, Switzerland Phone: +41 71 992 01 00 | Fax: +41 71 992 01 99 | Email: info@ist-ag.com | www.ist-ag.com

All mechanical dimensions are valid at 25 °C ambient temperature, if not differently indicated • All data except the mechanical dimensions only have information purposes and are not to be understood as assured characteristics • Technical changes without previous announcement as well as mistakes reserved • Load with extreme values during a longer period can affect the reliability • The material contained herein may not be reproduced, adapted, merged, translated, stored, or used without the prior written consent of the copyright owner • Product specifications are subject to change without notice • All rights reserved